# **Using Common Widgets**

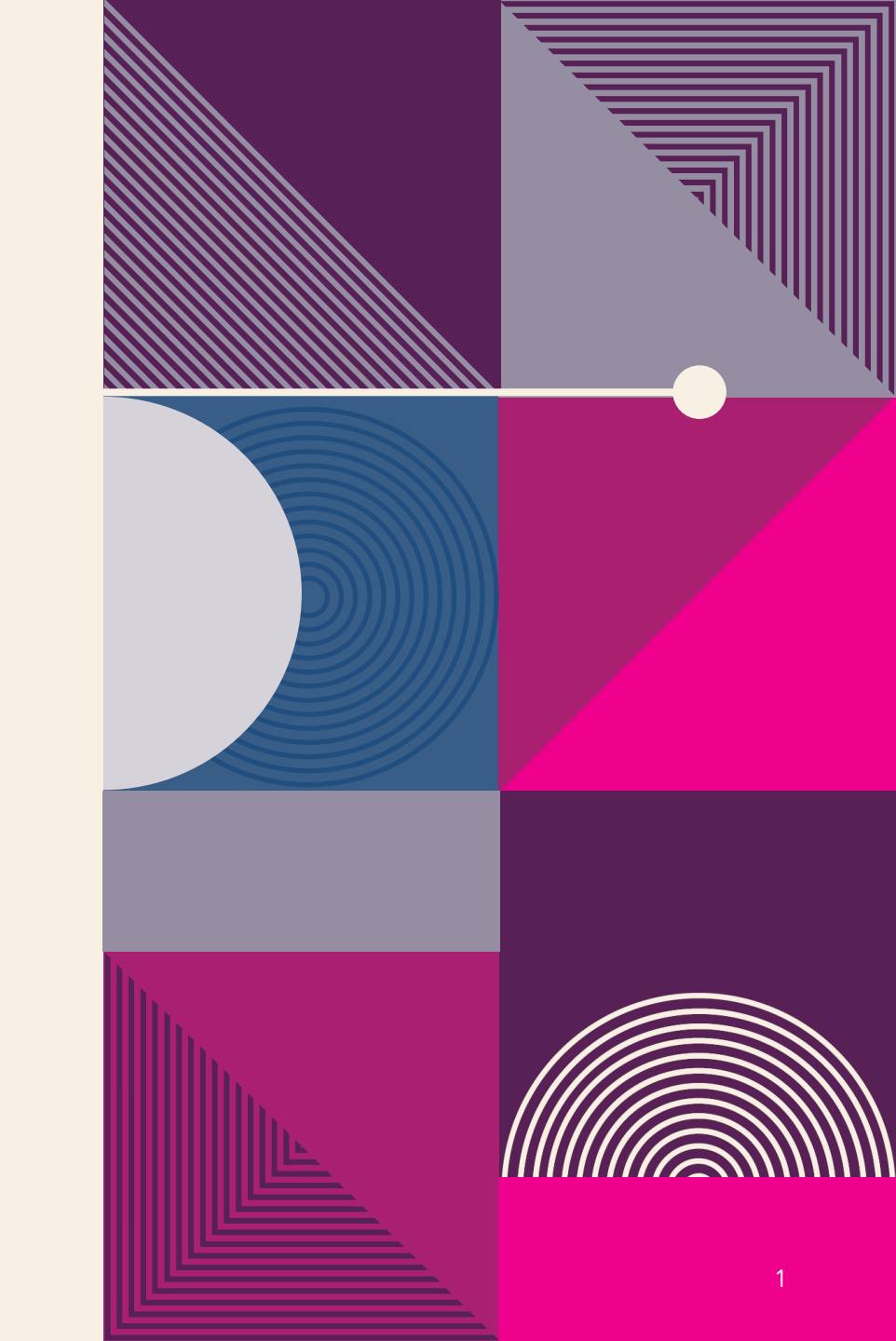

# **USING IMAGES AND ICONS**

# AssetBundle

The AssetBundle class provides access to custom resources such as images, fonts, audio, data files, and more. Before a Flutter app can use a resource, you must declare it in the pubspec.yaml file.

1. declaring each asset (one by one )

```
// pubspec.yaml file to edit
# To add assets to your application, add an assets section, like this:
assets:
    - assets/images/logo.png
    - assets/images/work.png
    - assets/data/seed.json
```

#### 2. declare all the assets in each directory

```
// pubspec.yaml file to edit
# To add assets to your application, add an assets section, like this:
assets:
    - assets/images/
    - assets/data/
```

### Image

The Image widget displays an image from a local or URL (web) source.

To load an Image widget, there are a few different constructors to use.

- Image() : Retrieves image from an ImageProvider class
- Image.asset() : Retrieves image from an AssetBundle class using a key
- Image.file() : Retrieves image from a File class
- Image.memory() : Retrieves image from a Uint8List class
- Image.network() : Retrieves image from a URL path

### lcon

The **Icon** widget is drawn with a glyph from a font described in **IconData**. Flutter's **icons.dart** file has the full list of icons available from the font **MaterialIcons**.

#### **Creating the Images Project; Adding Assets; and Loading Images, Icons, and Decorators**

**Create** a new Flutter project. For this project, you need to create only the **pages** and **assets/images folders**.

1. Open the **pubspec.yaml** file to add **resources**. In the **assets** section, add the **assets/images/** folder declaration.

```
# To add assets to your application, add an assets section, like this:
assets:
```

- assets/images/
- Open the home.dart file and modify the body property. Add a SafeArea widget to the body property with a SingleChildScrollView as a child of the SafeArea widget. Add Padding as a child of SingleChildScrollView and then add a Column as a child of the Padding.

2. Add the widget class name ImagesAndIconWidget() to the Column children widget list. The Column is located in the body property.

**3.** Add the ImagesAndIconWidget() widget class after class Home extends StatelessWidget {...}. In the widget class, a local image is loaded by the AssetImage class. Using the Image. network constructor an image is loaded by a URL

string.

```
class ImagesAndIconWidget extends StatelessWidget {
 const ImagesAndIconWidget({
   Key key,
 }) : super(key: key);
 @override
 Widget build(BuildContext context) {
   return Row(
     mainAxisAlignment: MainAxisAlignment.spaceEvenly,
      children: <Widget>[
       Image (
          image: AssetImage("assets/images/logo.png"),
         //color: Colors.orange,
         fit: BoxFit.cover,
         width: MediaQuery.of(context).size.width / 3,
       ),
        Image.network(
          'https://flutter.io/images/catalog-widget-placeholder.png',
          width: MediaQuery.of(context).size.width / 3,
       ),
       Icon(
          Icons.brush,
          color: Colors.lightBlue,
          size: 48.0,
       ),
     ],
   );
```

# **USING DECORATORS**

**Decorators** help to convey a message depending on the user's action or customize the look and feel of a widget.

# There are different types of decorators for each task.

- > **Decoration**: The base class to **define other decorations**.
- BoxDecoration: Provides many ways to draw a box with border, body, and boxShadow.
- InputDecoration: Used in TextField and TextFormField to customize the border, label, icon, and styles.

| BoxDecoration applied to a Container | InputDecoration with OutlineInputBorder and default border |
|--------------------------------------|------------------------------------------------------------|
|                                      | Notes       Enter your notes                               |

**Continuing the Images Project by Adding Decorators** 

Still editing the **home.dart** file

 Add the widget class names BoxDecoratorWidget() and InputDecoratorsWidget() after the ImagesAndIconWidget() widget class. Add a Divider() widget between each widget class name.

```
body: SafeArea(
  child: SingleChildScrollView(
    child: Padding(
      padding: EdgeInsets.all(16.0),
      child: Column(
        children: <Widget>[
          const ImagesAndIconWidget(),
          Divider(),
          const BoxDecoratorWidget(),
          Divider(),
          const InputDecoratorsWidget(),
        ],
      ),
```

2. Add the BoxDecoratorWidget() widget class after the ImagesAndIconWidget() widget class. The widget class returns a Padding widget with the Container widget as a child. The Container decoration property uses the BoxDecoration class. Using the BoxDecoration borderRadius, color, and boxShadow properties.

```
class BoxDecoratorWidget extends StatelessWidget {
 const BoxDecoratorWidget({
   Key key,
 }) : super(key: key);
  @override
 Widget build(BuildContext context) {
   return Padding(
     padding: EdgeInsets.all(16.0),
     child: Container(
       height: 100.0,
       width: 100.0,
        decoration: BoxDecoration(
         borderRadius: BorderRadius.all(Radius.circular(20.0)),
          color: Colors.orange,
         boxShadow: [
            BoxShadow (
              color: Colors.grey,
              blurRadius: 10.0,
              offset: Offset(0.0, 10.0),
         ],
        ),
      ),
   );
```

**3.** Add the InputDecoratorsWidget() widget class after the BoxDecoratorWidget() widget class. You take a TextField and use TextStyle to change the color and fontSize properties. The InputDecoration class is used to set the labelText, labelStyle, border, and enabledBorder values to customize the border

```
properties.
                     class InputDecoratorsWidget extends StatelessWidget {
                       const InputDecoratorsWidget({
                         Key key,
                       }) : super(key: key);
                       @override
                       Widget build(BuildContext context) {
                         return Column(
                           children: <Widget>[
                             TextField(
                               keyboardType: TextInputType.text,
                               style: TextStyle(
                                 color: Colors.grey.shade800,
                                 fontSize: 16.0,
                               ),
                               decoration: InputDecoration(
                                 labelText: "Notes",
                                 labelStyle: TextStyle(color: Colors.purple),
                                 //border: UnderlineInputBorder(),
                                 //enabledBorder: OutlineInputBorder(borderSide: BorderSide(color: Colors.lightGreen)),
                                 border: OutlineInputBorder(),
                               ),
                             ),
                             Divider(
                               color: Colors.lightGreen,
                               height: 50.0,
                             ),
                             TextFormField(
                               decoration: InputDecoration(labelText: 'Enter your notes'), ), ], );
```

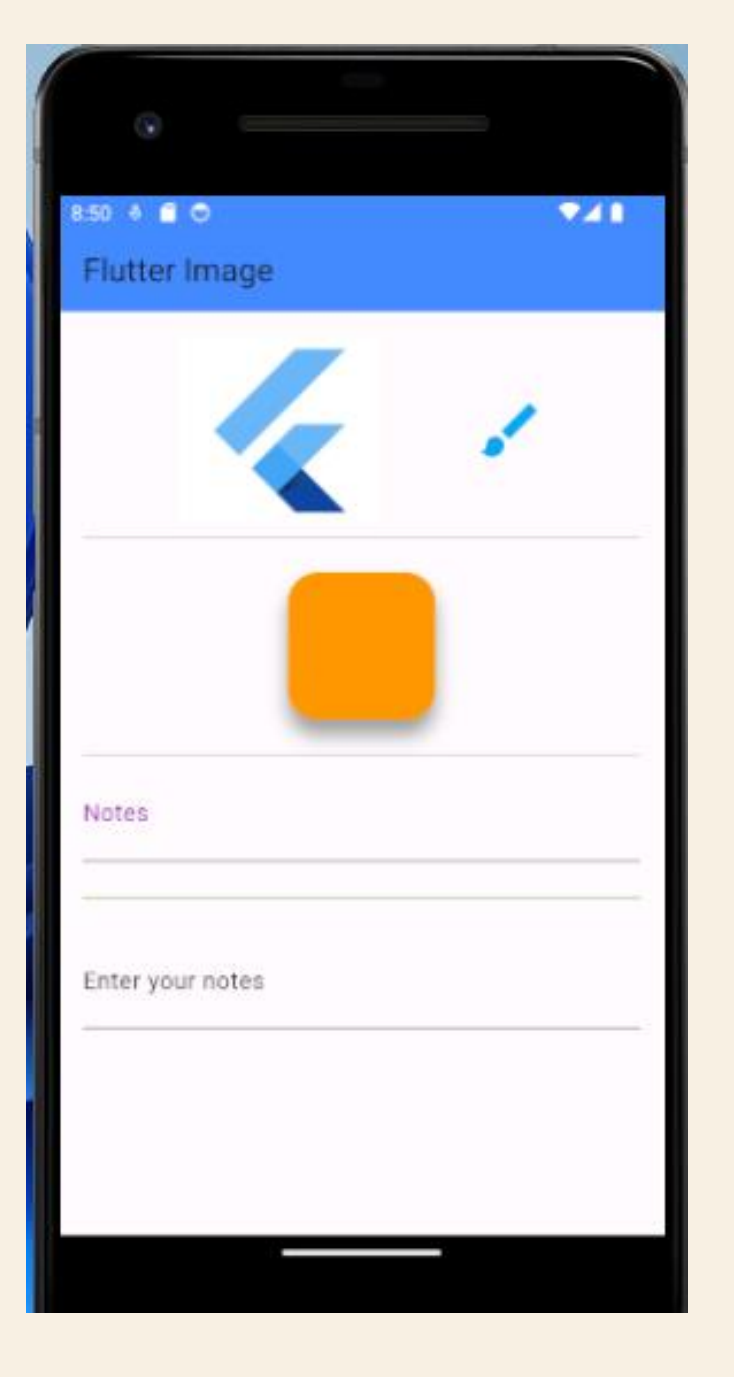